## **How to View Electronic Statements**

1. Log in to Online Banking

| Addition  | Routing Number: 263181384      |                                 | 4            | Profile    | Documents & Statements | 🔅 Settings   |       | Help         | LOG OUT    |
|-----------|--------------------------------|---------------------------------|--------------|------------|------------------------|--------------|-------|--------------|------------|
| FINANCIAL |                                | (                               | 🔁 ACCOUNTS 🗧 | TRANSFER F | JNDS 🖆 BILL PAY        | Credit Score | Apply | for a Loan 🔻 | Add a CD 👻 |
| Accounts  |                                |                                 |              |            |                        |              |       |              |            |
|           |                                |                                 |              |            |                        |              |       |              |            |
|           | SHARE SAVINGS<br>x41-S0000     | IRA SAVINGS<br>x41-S0025        |              |            |                        |              |       |              |            |
|           | Available Balance<br>\$100.52  | Available Balance<br>\$1,682.81 | _            |            |                        |              |       |              |            |
|           | View Transactions   Make a Tra | isfer View Transactions   Make  | a Transfer   |            |                        |              |       |              |            |
|           |                                |                                 |              |            |                        |              |       |              |            |

2. Click on Documents and Statements

## Documents & Statements

3. Scroll down and click on Account Statements

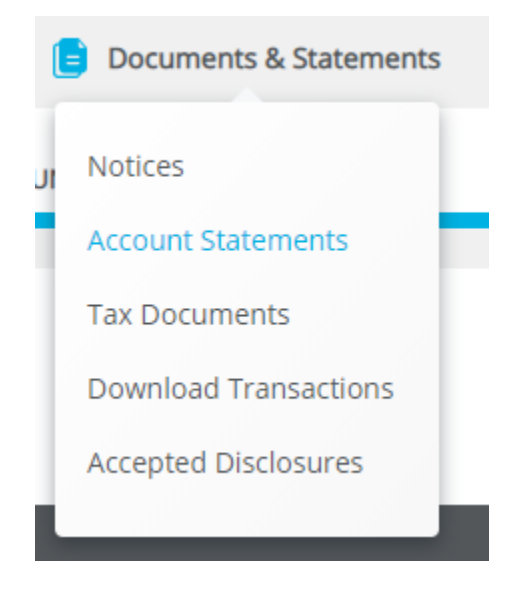

4. Click on the drop down arrow to select the year you wish to view. Account Statements

| Select Period: | 2019 🗸         |
|----------------|----------------|
|                | Select Period: |
|                | 2021           |
|                | 2020           |
|                | 2019           |
|                | 2018           |

5. Click on the magnifying glass to download your account statement.

| View                                                                           | Title             |  |  |  |
|--------------------------------------------------------------------------------|-------------------|--|--|--|
| ۹,                                                                             | MEMBER STATEMENTS |  |  |  |
| 6. At the bottom left corner of your screen, click on the document to display. |                   |  |  |  |

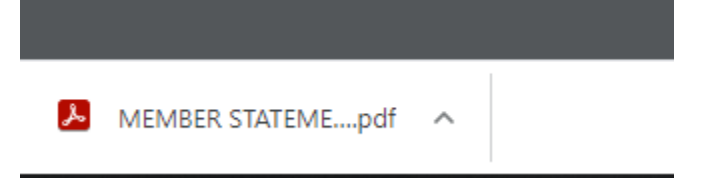

7. Click on the printer icon at the top right corner if you need to print it.

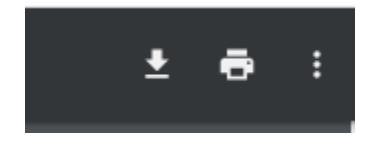